## Le Petit Robert Solution réseau Version 1.2 Havas Interactive

## PREPARATIFS

1. Particularités préalables :

Ne fonctionne pas sur une tour ce CD. L'exécutable PR1.EXE pointe vers une lettre de lecteur de CD et il ne reconnaît pas le chemin vers \\<Axis>\cd comme une lettre de lecteur; d'autre part, il est impossible de partager le nom de volume sur une tour de CD.

L'installation proposée commence par la copie du CD-ROM sur le disque dur du serveur dans un répertoire particulier que l'on partagera en lui attribuant une lettre de lecteur dans le fichier Debcnx.ini

2. Intervention initiale sur le serveur :

Créer un répertoire PR1 et le partager sous PR1.

Accorder en sécurité les permissions (RX) Lire aux groupes ELEVE et PROF sur le répertoire CD et ses sous répertoires.

## **INSTALLATION SUR LE SERVEUR**

1. A partir de la station :

- Se connecter au réseau en qualité d'administrateur avec lien V: à \\<SERVEUR>\PR1 (La lettre V est un exemple, il faut utiliser une lettre libre non réservée par Altair. Les lettres réservées par Altair sont G, H, I, J, K, L, P)
- 2. Mettre le CD du Petit Robert dans le lecteur de la station et copier tous les fichiers et répertoires du CD vers \\<SERVEUR>\PR1 (V:)
- 3. Exécuter V:\Setup.exe Répondre Oui à la question « Voulez vous installer sur le disque dur ? » Choisir J:\PR1 comme chemin d'installation Cliquer sur Continuer
- <u>4.</u> Après la création du Groupe de programmes, lancer le Petit Robert par son icône Donner le code du CD
- 5. Supprimer le Groupe de programmes

2. Paramétrage interne du logiciel :

Copier le fichier C:\Windows\PR1.ini de la station d'installation vers le répertoire J:\PR1 du serveur

## ALTGEST Fiche complète.

Nom du logiciel : Description : Nom du partage : Répertoire Racine : Batch : Type : PR1 Le Petit Robert \\<SERVEUR>\PR1 J:\PR1 J:\PR1\PR1.EXE V : (V est la lettre attribuée au partage) Windows 16 et 32 bits

PARTICULARITES FINALES

<u>Debcnx.ini :</u>

Editer le fichier Debcnx.ini situé dans le répertoire Altair\lr\_sys\bd du serveur : Dans la section [Copie], rajouter la ligne : J:\PR1\PR1.ini=C:\Windows Dans la section [Connexion], rajouter la ligne : V:=\\<SERVEUR>\PR1 Enregistrer le fichier Debcnx.ini